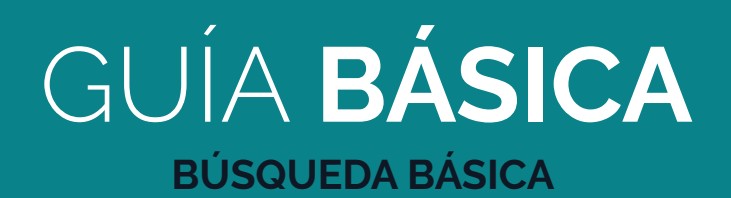

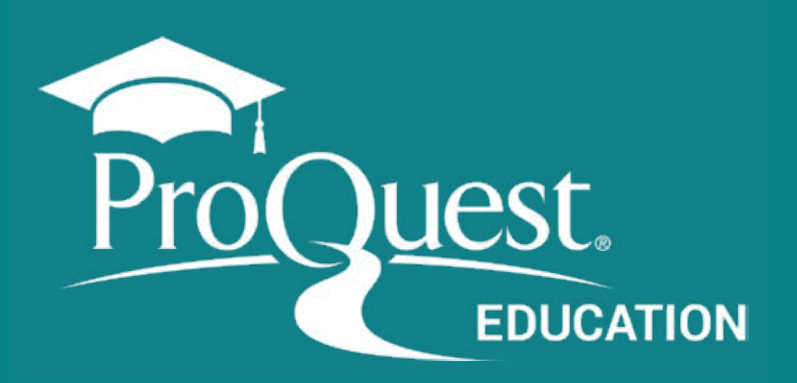

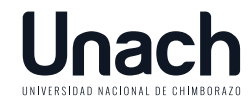

COORDINACIÓN DE **GESTIÓN DE BIBLIOTECAS** VICERRECTORADO **ACADÉMICO** 

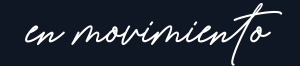

# Búsqueda básica ProQuest Central

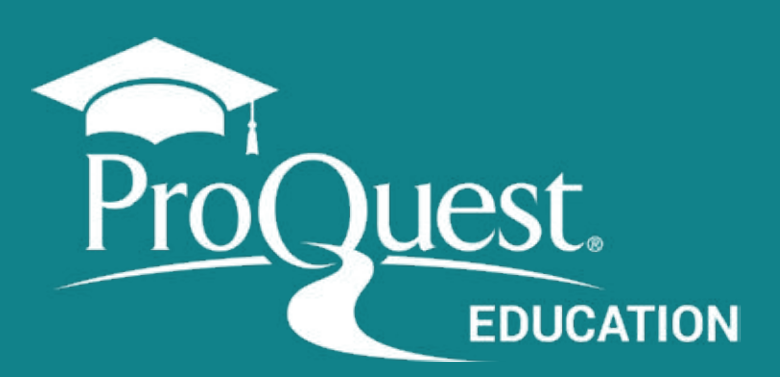

### Introduzca los términos de la búsqueda.

Cree su estrategia de búsqueda utilizando términos en inglés, para que los documentos se recuperen en todos los idiomas.

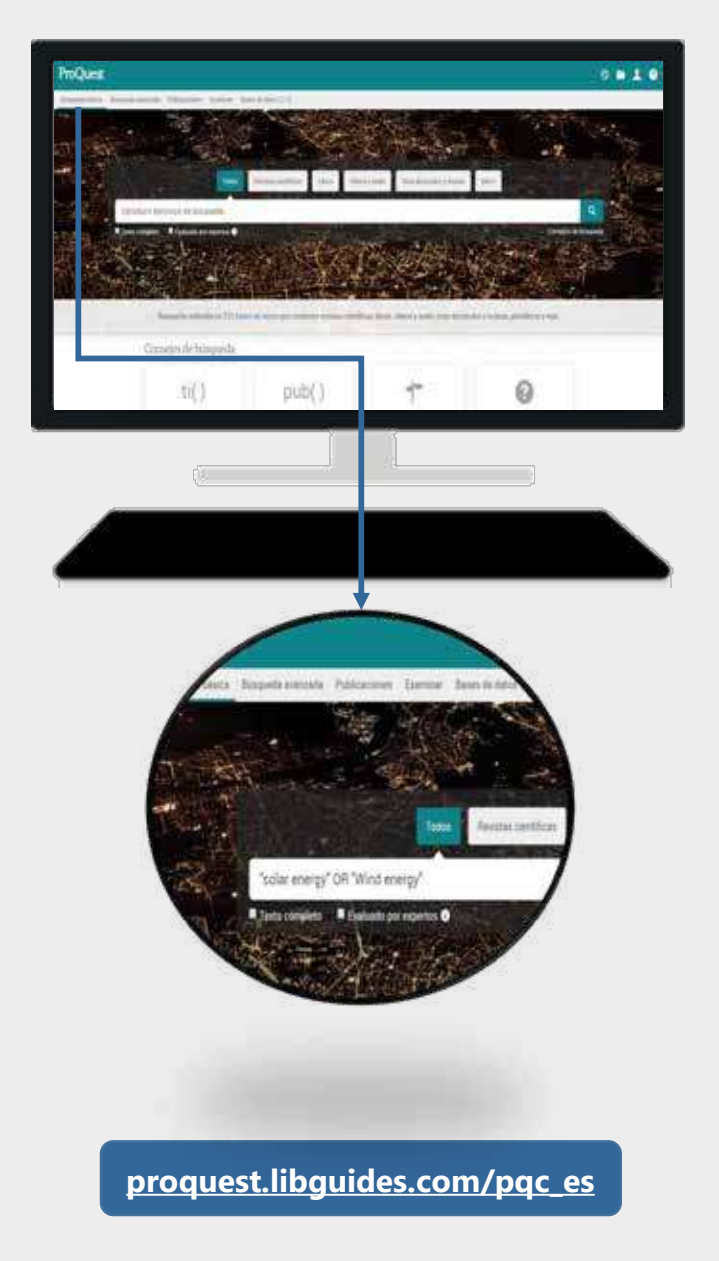

#### Haga uso de los Operadores booleanos y otros caracteres

Puede usar:

- Operadores booleanos: OR, AND, NOT
- Caracteres especiales \*asterisco (\*) y comillas (" ")
- Caracteres más avanzados como NEAR y PRE

#### Filtre por Texto completo o Revisado por expertos\*

\* Se muestra solo para bases de datos de texto completo. Algunas bases de datos son referenciales (solo resumen y referencias).

#### Términos sugeridos

Sugerencias de búsqueda exitosas realizadas por usuarios de ProQuest.

2 **Refinar la búsqueda** Página de resultados

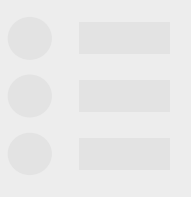

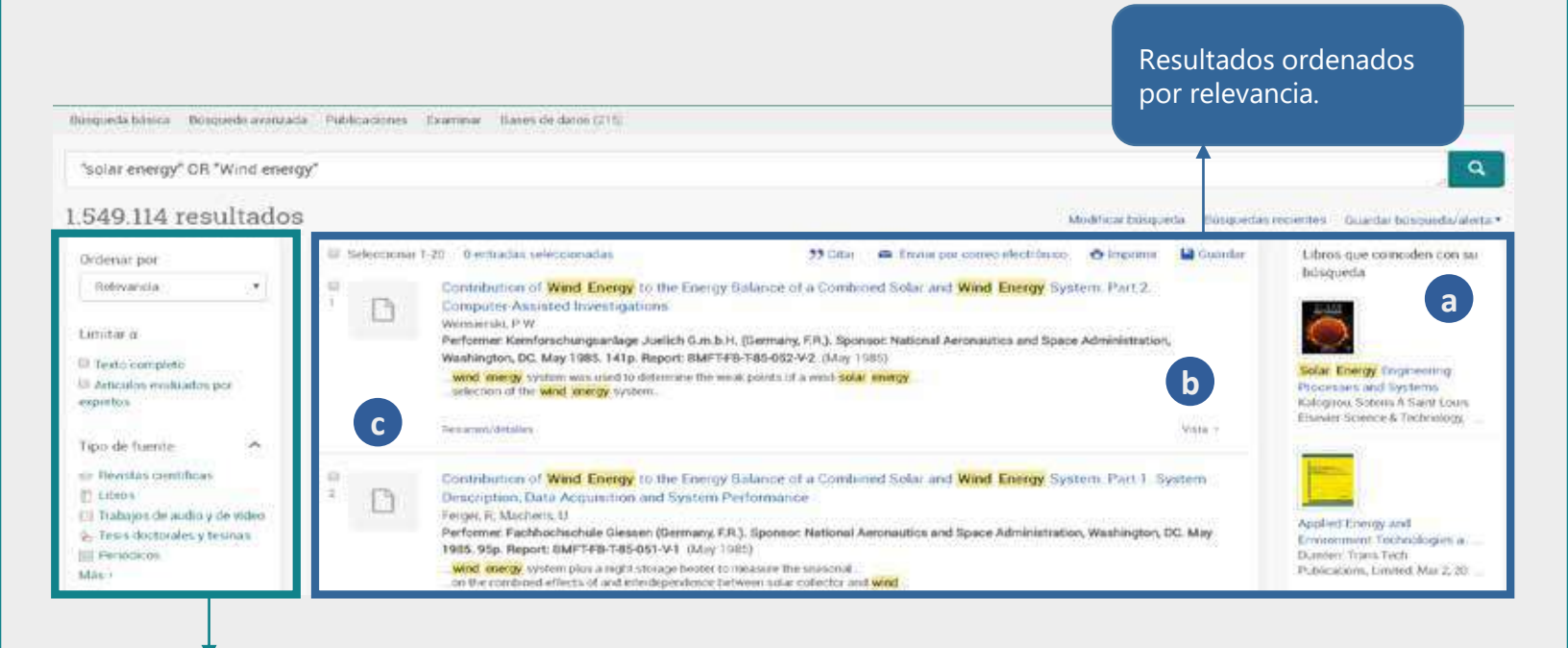

Varios filtros para refinar, como idioma, materia, tipo de fuente, entre otros.

Para ayudarlo en su proceso de búsqueda, están disponibles las siguientes funciones:

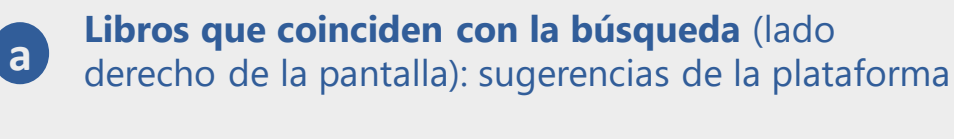

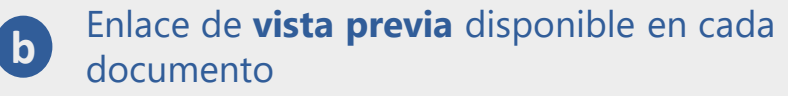

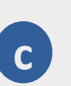

**Icono** al lado izquierdo de cada documento: compruebe el icono en la columna de filtros

¿Necesita ayuda a entender los resultados?

Visite el enlace **Consejos de búsqueda** justo debajo de la lupa verde en el Cuadro de búsqueda.

proquest.libguides.com/pqc\_es

## **2** Refinar la búsqueda Filtros de la búsqueda

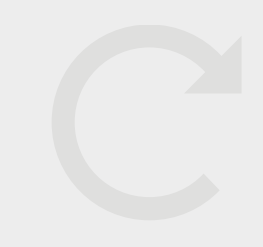

| Ordenar por<br>Relevancia                                                                                                    | <b>v</b> | Ordene por<br>Relevancia de los términos de<br>búsqueda o fecha de publicación                                                                           |
|----------------------------------------------------------------------------------------------------|----------|----------------------------------------------------------------------------------------------------|
| Limitar a Texto completo Artículos evaluados por expertos                                                                                                    |          | <ul> <li>Texto completo</li> <li>Filtro que se muestra según la base<br/>de datos (algunas son</li> </ul>                                                |
| Tipo de fuente<br>Revistas científicas<br>Libros<br>Trabajos de audio y de víde<br>Tesis doctorales y tesinas<br>Periódicos<br>Más >                                                            | 20       | Tipo de fuente<br>Además de las revistas científicas,<br>hay muchos otros tipos de fuentes<br>disponibles.                                               |
| Fecha de publicación<br>Últimos 12 meses<br>Últimos 5 años<br>Últimos 10 años<br>Intervalo de fechas personaliz                                                                                 | ado      | Fecha de publicación<br>Seleccione los intervalos<br>predeterminados o personalice<br>la fecha.                                                          |
| Asunto<br>solar energy (325.090)<br>physics (239.190)<br>alternative energy sources<br>(191.621)<br>electrical and electronic<br>engineering (174.601)<br>photovoltaic cells (170.833)<br>Más > | ~        | iCONSEJO!<br>Use el filtro<br>Asunto para<br>recuperar los resultados<br>que contengan el término<br>como materia, que no está<br>en cualquier parte del |
| Tipo de documento                                                                                                    | ~        |                                                                                                    |
| Idioma                                                                                                    | ~        | documento.                                                                                                    |
| Título de publicación                                                                                                    | ~        |                                                                                                    |
| Más filtros Y                                                                                                    |          | Más filtros<br>Úselo para ver elementos<br>adicionales.                                                                                                  |

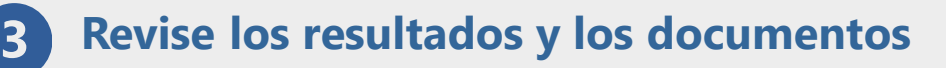

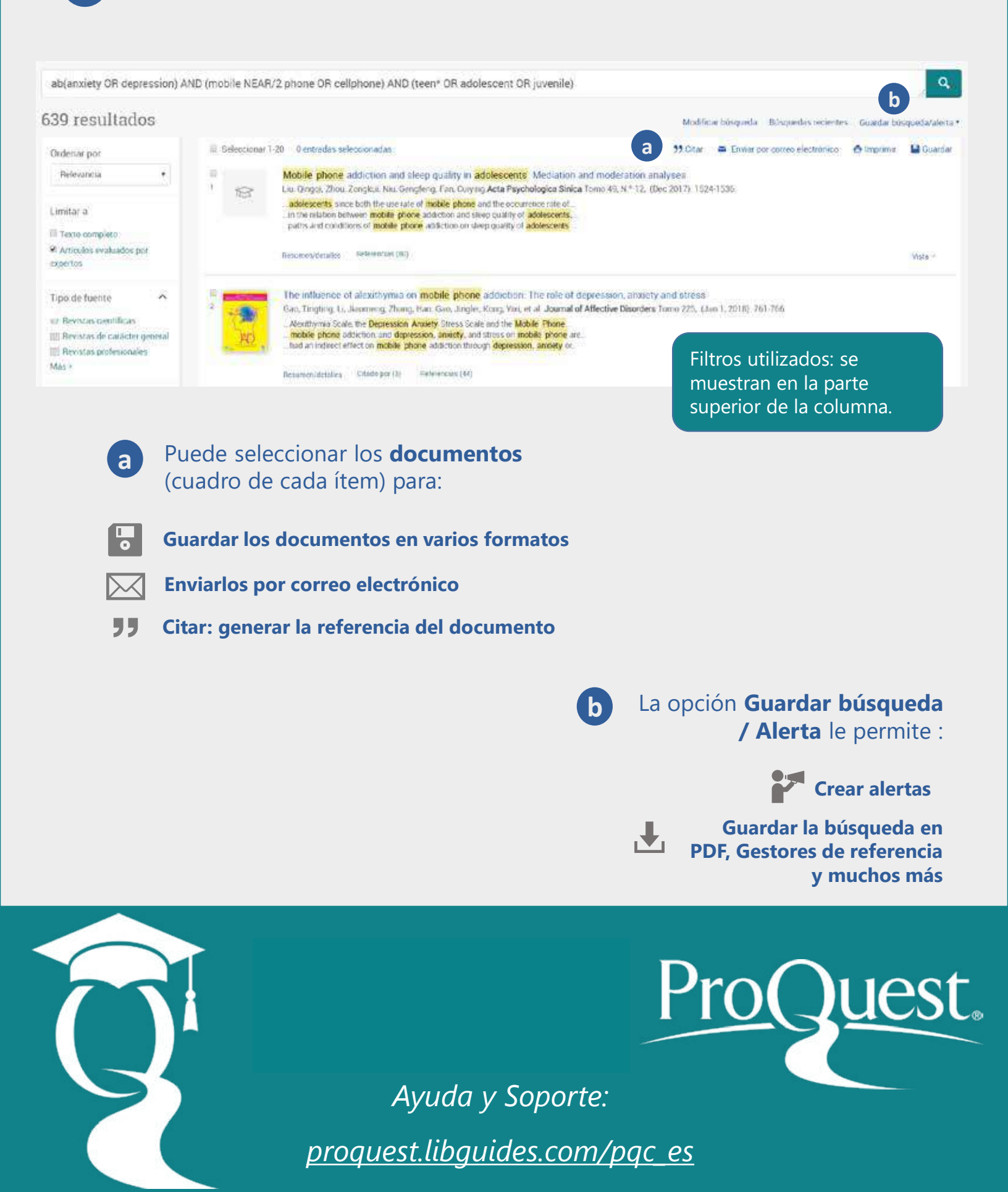